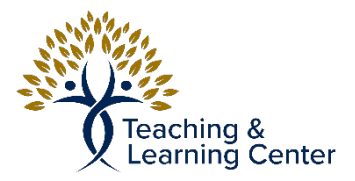

## Blackboard - Creating a Discussion Forum

Link to the video tutorial: <u>https://calbaptist.mediaspace.kaltura.com/media/</u> <u>Creating+a+Discussion+Forum/1\_ywvi96z3</u>

## Directions

- 1. Click on Content on left side navigation bar on Blackboard, or click into the course content/ week/Learning Activity where the Test will be placed
- 2. Click Tools Drop down menu and select Discussion Board

| Build Content V Assessments V |                            | Tools 🗸           | Partner Content | : ~     |
|-------------------------------|----------------------------|-------------------|-----------------|---------|
|                               | Student Perpensibility     | Discussion        | Board           |         |
|                               | After reviewing the Syllab | Blogs<br>Journals |                 | pove to |
|                               | To successfully complete t | Wikis             |                 | ment an |

3. Click "Create New Forum" Button

CREATE LINK: DISCUSSION BOARD

Link to the Discussion Board page, link to a specific Discussion Board forum, or create a

| Link to Discussion Board Page              |                                                                                                    |  |  |  |
|--------------------------------------------|----------------------------------------------------------------------------------------------------|--|--|--|
| $\bigcirc$ Select a Discussion Board Forum |                                                                                                    |  |  |  |
| Select a Discussion Board<br>Forum         | Select forum below<br>Introductions<br>Q and A (Questions and Answers)<br>Questions from Ch 2<br>Week 1 Discussion |  |  |  |
| Create New Forum                           | Create New Forum                                                                                                   |  |  |  |

- 4. Fill out Name and give a description of the Forum
- 5. Choose whether its available or the Dates it is available in Forum Availability Section

6. Under **Forum Settings** You can choose if students can see the threads or need to create a thread in order to see others as wekk as how students are graded from submission.

| If a Due Date is set submission  | s are assented offer this date, but are marked late                                                                                                    |  |  |  |
|----------------------------------|----------------------------------------------------------------------------------------------------|--|--|--|
| ij u Due Dute is set, submission | s dre dictepted diter tins date, bat dre marked late.                                                                                                    |  |  |  |
|                                  |                                                                                                    |  |  |  |
| Viewing Threads/Replies          | Standard View                                                                                                    |  |  |  |
|                                  | $\bigcirc$ Participants must create a thread in order to view other threads in this forum.                                                                                                    |  |  |  |
|                                  | If participants are required to create threads in order to view other threads in the forum they cannot delete or edit their own posts, and cannot post                                                               |  |  |  |
|                                  | ij paracipanis are required to cleate areadus in order to new one in means in the jointh, they cannot derete or eart then own posts, and cannot post<br>anonymousky. These ontions will be set for you automatically |  |  |  |
|                                  |                                                                                                    |  |  |  |
|                                  |                                                                                                    |  |  |  |
| Grade                            | No Grading in Forum                                                                                                    |  |  |  |
|                                  |                                                                                                    |  |  |  |
|                                  |                                                                                                    |  |  |  |
|                                  | ○ Grade Threads                                                                                                    |  |  |  |
|                                  |                                                                                                    |  |  |  |

7. When finished editing options and settings, click Submit button.